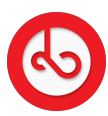

Knowledgebase > Chat > How can I create a group chat?

How can I create a group chat? Anna Zozulenko - 2025-04-09 - Chat Locate the "Chat" icon in the bottom menu and click on it.

Select the option "Group" from the menu at the top.

Locate the "+" icon in the bottom right corner to search users you will like to send a message.

Set the group name.

Upload a profile picture where you have camera icon next to the group name.

You can put the description of the group where you see "What is the group about".

Select usernames that you want to add to group where you see "Search".

Select "Create" at the top right of the screen.

Your group chat has been successfully created.